# Cadastros / Produtos – Como cadastrar produtos

1. Acesse sua conta no <u>Veloce | Login</u>, após navegue até opção Cadastros > Produtos:

| veloce Inicio Apps ~         | Codastros 🗸 Relatórios 🗸 Cl  | entes Configurações - Acompanhamento de pedidos | 😭 😧                                    |
|------------------------------|------------------------------|-------------------------------------------------|----------------------------------------|
| Hoje: 22/11 🗸 Todas as empre | , Categorias<br>Fornecedores | Começo da semana v                              |                                        |
| Vendas                       | Impostos                     |                                                 | Pagamentos                             |
| Não há                       | Produtos                     | atas selecionadas!                              | Não há dados disponíveis para as datas |
|                              | Insumos                      |                                                 | selecionadas!                          |
| Top 10 Produtos +            | Combo                        |                                                 | Vandes                                 |
| Vendidos                     | Eventos                      |                                                 | vendds                                 |
|                              | Promoções                    |                                                 |                                        |
| Posição Cód. Interno         | Pogamentos                   | esconto Acréscimo Valor Total                   | Dia P\$ 0.00                           |

2. Clique no botão "Novo" para iniciar o cadastro de um novo produto.

| Produto Lista         |                            |                                                  | Filtros: 🔇                                               |
|-----------------------|----------------------------|--------------------------------------------------|----------------------------------------------------------|
| Empresa<br>Selecionar | Categoria<br>Selecionar    | Status<br>Tadas                                  | Estoque minimo<br>Todos os produtos                      |
| Imagem                | Ordenar por                | Tipo de ordenação                                |                                                          |
| Todos os produtos 🗸   | Descrição 🗸                | Ordem Crescente 🗸                                | Excluídos D Favoritos                                    |
|                       | Novo Informar estoque físi | ico QrCode 🔡 Edição em massa Copiar Copiar todos | Excluir Selecionados Todos os Produtos Excel 🔎 Pesquisar |

A tela de cadastro de produto se abrirá, em seguida vamos detalhar todas as características que você pode configurar nesta seção.

| * Empresa<br>Selecionar v                                                | م                |
|--------------------------------------------------------------------------|------------------|
| Selecionar   * Forma de comercialização do produto   * Categorias        | Q                |
| * Forma de comercialização do produto * Categorias                       |                  |
|                                                                          |                  |
| Preço unitário 🖍 Selecionar                                              | <b>,</b> +       |
| Subcategorias                                                            |                  |
| Selecionar 🗸 🕇                                                           |                  |
| * Descrição (Título do produto)                                          |                  |
| iódigo de Identificação Interno - 🗌 Automático Código de barras / GTIN - | Produto sem GTIN |
| Percentual de Lucro (Custo + Porcentagem)  * Unidade de medida  * Preco  |                  |
| UNID - Unidade 🗸 0                                                       |                  |
| ATIVO - CASO NÃO ESTEJA HABILITADO NÃO SERÁ POSSÍVEL VENDER ESTE PRODU   | ло               |

# 3. Básico: são os principais dados do produto.

 Empresa: clique no campo para selecionar a empresa na qual o produto será cadastrado.

×

| Básico Imagens C                               | compleme   | entares      | Fiscal           | Vale/Vou         | icher  |
|------------------------------------------------|------------|--------------|------------------|------------------|--------|
| * Empresa                                      |            |              |                  |                  |        |
| Selecionar                                     |            |              | <b>ب</b>         |                  |        |
| * Forma de comercialização do produto          |            | * Categoria  | IS               |                  |        |
| Preço unitário                                 | ~          | Seleciono    | ar               | ~                | +      |
| Subcategorias                                  |            |              |                  |                  |        |
| Selecionar 🗸                                   | +          |              |                  |                  |        |
| * Descrição (Título do produto)                |            |              |                  |                  |        |
| Código de Identificação Interno - 🗌 Automático | (          | Código de bo | arras / GTIN - 🛛 | Produto sem GTIN |        |
| Percentual de Lucro (Custo + Porcentagem)      |            |              |                  |                  |        |
| UNID - Unidade                                 | ~          | 0            |                  |                  |        |
| ATIVO - CASO NÃO ESTEJA HABILITADO NÃO         | ) SERÁ POS |              | R ESTE PRODUTO   | )                |        |
| * (Campos com asteriscos são obrigatórios para | ı poder sa | Ivar)        |                  |                  |        |
|                                                | -          | -            |                  |                  | Salvar |

Após escolher a empresa, clique no botão de pesquisa a direita para visualizar os campos de categoria, fornecedor e imposto.

 Forma de comercialização do produto: Escolha qual das opções apresentadas se aplica à forma de comercialização daquele produto, como veremos abaixo:

×

|     | Produto Cad                       | lastro                                       |                 |              |                |               | ×      |
|-----|-----------------------------------|----------------------------------------------|-----------------|--------------|----------------|---------------|--------|
|     | Básico                            | Imagens                                      | Compleme        | ntares       | Fiscal         | Vale/Vouch    | ier    |
| *   | Empresa                           |                                              |                 |              |                |               |        |
|     | Selecionar                        |                                              |                 |              | <b>ب</b>       |               |        |
| *   | Forma de comerc                   | ialização do produto                         |                 | * Categoria  | S              |               |        |
| [   | Preço unitário                    |                                              | ~               | Seleciono    | ır             | *             | +      |
| 1   | Preço unitário                    |                                              |                 |              |                |               |        |
| 1   | Preço variável                    |                                              |                 |              |                |               |        |
|     | Preço por tamanho                 | o ou canal de vendas                         |                 |              |                |               |        |
|     | Venda granel                      |                                              |                 |              |                |               |        |
|     | Taxa de serviço                   |                                              |                 |              |                |               |        |
|     | Produto com Insun                 | no                                           |                 |              |                |               |        |
|     | Cortesia                          |                                              |                 |              |                |               |        |
|     | Serviço                           |                                              |                 |              |                |               |        |
| 0   | Serviço preço varia               | ável                                         |                 | Código de br |                | duto sem GTIN | 0      |
|     | Recompra                          |                                              |                 |              |                |               |        |
| •   | ) Percentual de Lu                | icro (Custo + Porcento                       | agem)           |              |                |               |        |
| *   | Unidade de medio                  | da                                           |                 | * Preço      |                |               |        |
|     | UNID - Unidade                    |                                              | ~               | 0            |                |               |        |
| * ( | ATIVO - CASO I<br>Campos com aste | NÃO ESTEJA HABILITA<br>Priscos são obrigatór | DO NÃO SERÁ POS | SSÍVEL VENDE | R ESTE PRODUTO |               |        |
|     |                                   |                                              |                 |              |                | 2             | Salvar |

Veja a descrição de cada forma de comercialização de produtos.

Preço unitário: venda de produto com valor único de comercialização;

**Preço variável:** Indicado para produto com variações de preço, como produtos vendido por peso, metragem ou litragem.

**Preço por tamanho ou canal de vendas:** indicado para o cadastramento de produtos que possuem preços diferentes de venda para diferentes porções, por exemplo: porções de fritas pequena, média ou grande, ou que possuam valores de venda diferentes quando realizadas no estabelecimento ou para entrega.

**Venda granel:** indicado para produtos com venda por unidade de medida, onde será indicado o valor do quilograma, litro ou metro. Ao realizar a venda será indicada a unidade de medida exata da compra para que o sistema calcule o preço. Semelhante ao preço variável e venda por tamanho.

Taxa de serviço: aqui você irá configurar o valor da taxa de serviço no

aplicativo, escolhendo a porcentagem a ser aplicada, além de escolher como a taxa será cobrada ao utilizar o app Veloce: manualmente (definir uma taxa a cada venda), automática (a taxa será adicionada automaticamente em todas as vendas) e automática para vendas no cartão (a taxa será adicionada automaticamente em todas as vendas realizadas no cartão de crédito)

**Produto com Insumo:** aqui você poderá configurar quais insumos são ligados a este produto, conforme o tutorial a seguir:

Selecione "Produto com Insumo" clique no + na aba insumos que terá surgido na parte inferior do cadastro.

| Básico               | Imagens                 | Compleme       | entares      | Fiscal              | Vale/Vouch     | ier |
|----------------------|-------------------------|----------------|--------------|---------------------|----------------|-----|
| <sup>•</sup> Empresa |                         |                |              |                     |                |     |
| Empresa01 - 07.9     | 922.150/0001-00 - Empre | esa Ol         |              | ې پ                 |                |     |
| * Forma de comer     | cialização do produto   |                | * Categoria  | S                   |                |     |
| Produto com Insu     | imo                     | ~              | Seleciono    | r                   | ~              | +   |
| Subcategorias        |                         |                |              |                     |                |     |
| Selecionar           |                         | <b>.</b> +     |              |                     |                |     |
| * Descrição (Título  | do produto)             |                |              |                     |                |     |
|                      |                         |                |              |                     |                |     |
| ódigo de Identifico  | ação Interno - 🗌 Autor  | nático         | Código de bo | irras / GTIN - 🗌 Pr | oduto sem GTIN | (   |
|                      |                         |                |              |                     |                |     |
| ) Percentual de L    | ucro (Custo + Porcenta  | gem)           |              |                     |                |     |
| Unidade de med       | lida                    |                | * Preço      |                     |                |     |
| UNID - Unidade       |                         | ~              | 0            |                     |                |     |
| Insumos              |                         |                |              |                     |                | +   |
| Nome                 | Valor custo             | Valor ve       | enda         | Quantidad           | de             |     |
| ATIVO - CASC         | ) NÃO ESTEJA HABILITAI  | DO NÃO SERÁ PO | SSÍVEL VENDE | R ESTE PRODUTO      |                |     |
|                      |                         |                |              |                     |                |     |

Aberto a aba de Insumos, serão exibidos os insumos que foram cadastrados, os quais você deverá selecionar.

Salvar

| Insumo         | S Cadastro     |                                  |                                           | ×             |
|----------------|----------------|----------------------------------|-------------------------------------------|---------------|
| 10 🗢 Reg       | g. por Página  |                                  | Buscar por:                               |               |
| Nome           | ↑↓ Valor custo | $\uparrow\downarrow$ Valor venda | $_{\uparrow\downarrow}$ Unidade de medida | t↓ t↓         |
|                |                | Não há registros                 |                                           |               |
| Não a registro | DS             |                                  |                                           | Previous Next |

Uma vez selecionado o Insumo do Produto, você deverá informar a quantidade.

Então, para finalizar, basta clicar em salvar no final da página.

**Cortesia:** produtos cadastrados apenas para fins de controle de estoque, indicado para cadastro de brindes, cortesias ou produtos de distribuição gratuita.

Serviço: indicado para cadastramento de serviços prestados para empresas.

## Código de Identificação Interno

Coloque o código do produto que será utilizado para identificá-lo futuramente. Sendo possível marcar a opção "Automático" para seguir uma ordem sequencial a partir do último código interno informado.

| Produto Cadastro                                   |                                              | х      |
|----------------------------------------------------|----------------------------------------------|--------|
| Básico Imagens Comp                                | Diementares Fiscal Vale/Vouch                | her    |
| * Empresa                                          |                                              |        |
| Empresa01 - 07.922.150/0001-00 - Empresa 01        | <b>ب</b>                                     |        |
| * Forma de comercialização do produto              | * Categorias                                 |        |
| Preço unitário                                     | ✓ Selecionar ✓                               | +      |
| Subcategorias                                      |                                              |        |
| Selecionar 🗸                                       |                                              |        |
| * Descrição (Título do produto)                    |                                              |        |
|                                                    |                                              |        |
| Código de Identificação Interno - 🗌 Automático     | Código de barras / GTIN - 🛛 Produto sem GTIN | ?      |
| 10                                                 |                                              |        |
| Percentual de Lucro (Custo + Porcentagem)          |                                              |        |
| * Unidade de medida                                | * Preço                                      |        |
| UNID - Unidade                                     | ♥ 0                                          |        |
| ATIVO - CASO NÃO ESTEJA HABILITADO NÃO SER         | Á POSSÍVEL VENDER ESTE PRODUTO               |        |
| * (Campos com asteriscos são obrigatórios para pod | ler salvar)                                  |        |
|                                                    |                                              | Salvar |

**OBS.**: Ao ser selecionado o campo ficará desativado, essa configuração só funciona caso o código interno do último produto adicionado nessa empresa seja numérico.

## Categorias

Ao clicar em "Selecionar", se abrirá um campo para que você vincule a categorias pré-definidas ou cadastre categoria(s) novas para vincular ao seu produto (clicando no botão +, à direita).

| Produto Cadastro                                                |           |             |           |                 | ×  |
|-----------------------------------------------------------------|-----------|-------------|-----------|-----------------|----|
| Básico Imagens C                                                | omplemer  | ntares      | Fiscal    | Vale/Vouch      | er |
| * Empresa                                                       |           |             |           |                 |    |
| Empresa01 - 07.922.150/0001-00 - Empresa 01                     |           |             | <b>ب</b>  | D               |    |
| * Forma de comercialização do produto                           | ]         | * Categoria | S         |                 |    |
| Preço unitário                                                  | ~         | Seleciona   | ır        | ~               | +  |
| Subcategorias                                                   |           |             |           |                 | ר  |
| Selecionar 🗸                                                    | +         | Mar         | car todos | Desmarcar todos |    |
| * Descrição (Titulo do produto)                                 |           | Bilhetes    |           |                 | •  |
|                                                                 |           | Combo       |           |                 |    |
| Código de Identificação Interno - 🛛 Automático                  | c         | Combo       |           |                 | ?  |
|                                                                 |           | NAILS       |           |                 |    |
|                                                                 |           | IMPLEMEN    | NTS       |                 |    |
| Percentual de Lucro (Custo + Porcentagem)                       |           | APPLIANC    | ES        |                 |    |
| * Unidade de medida                                             |           | COSMETI     | CS        |                 |    |
| UNID - Unidade                                                  | ~         | HAIR ACC    | ESSORY    |                 |    |
| 💽 ATIVO - CASO NÃO ESTEJA HABILITADO NÃO                        | SERÁ POS  | HAIR CHE    | MICAL     |                 |    |
|                                                                 |           | EYELASH     |           |                 |    |
| <ul> <li>Campos com asteriscos são obrigatórios para</li> </ul> | poder sal | bebida      |           |                 |    |

## Subcategorias:

Ao clicar em "Selecionar", se abrirá um campo para que você vincule a subcategorias pré-definidas ou cadastre subcategoria(s) novas para vincular ao seu produto (clicando no botão +, à direita).

## Descrição (Título)

Preencha com o nome do produto que você está cadastrando. O produto aparecerá com esta descrição no aplicativo, então faça a melhor escolha.

| Básico                     | magens           | Complem            | entares      | Fiscal              | Vale/Vouche    | r |
|----------------------------|------------------|--------------------|--------------|---------------------|----------------|---|
| Empresa                    |                  |                    |              |                     |                |   |
| Empresa01 - 07.922.150/    | 0001-00 - Empre  | sa 01              |              | م _                 |                |   |
| Forma de comercializaç     | ão do produto    |                    | * Categorias | ŝ                   |                |   |
| Preço unitário             |                  | ~                  | Seleciona    | r                   | ~              | + |
| ubcategorias               |                  |                    |              |                     |                |   |
| Selecionar                 |                  | <b>+</b>           |              |                     |                |   |
| Descrição (Título do proc  | duto)            |                    |              |                     |                |   |
| Coca-cola Zero 2L          |                  |                    |              |                     |                |   |
| ódigo de Identificação Int | erno - 🗌 Autom   | ático              | Código de ba | rras / GTIN - 🛛 Pro | oduto sem GTIN |   |
| 10                         |                  |                    | SEM GTIN     |                     |                |   |
| ) Percentual de Lucro (C   | usto + Porcentag | em)                |              |                     |                |   |
| * Unidade de medida        |                  |                    | * Preço      |                     |                |   |
| UNID - Unidade             |                  | ~                  | 15,00        |                     |                |   |
| UNID - Unidade             | STEJA HABILITAD  | ۲<br>O NÃO SERÁ PO | 15,00        | R ESTE PRODUTO      |                |   |

## Código de barras/GTIN

Se quiser, você pode cadastrar o código do seu produto, deixando seu registro ainda mais completo. E facilitando na busca do produto pela máquina. Ao efetuar o cadastro nessa opção, ele automaticamente efetuará o preenchimento da informação de Gtin na aba fiscal, caso sejam informações diferentes, favor revisar.

| mpresu                                                                                                    |                         |                                   |   |                |   |
|----------------------------------------------------------------------------------------------------|-------------------------|-----------------------------------|---|----------------|---|
| Empresa01 - 07.922.150/0001-00 - Empres                                                                                 | sa 01                   | ~                                 | Q |                |   |
| Forma de comercialização do produto                                                                                     | * C                     | ategorias                         |   |                |   |
| Preço unitário                                                                                                    | ~                       | Selecionar                        |   | *              | + |
| ubcategorias                                                                                                    |                         |                                   |   |                |   |
| Selecionar                                                                                                    | , +                     |                                   |   |                |   |
| Descrição (Título do produto)                                                                                           |                         |                                   |   |                |   |
|                                                                                                    |                         |                                   |   | duto som GTIN  |   |
| digo de Identificação Interno - 🛛 Autom                                                                                 | ático Cód               | igo de barras                     |   | duto sem onin  |   |
| digo de Identificação Interno - 🗌 Autom<br>10                                                                           | ático Cód               | igo de barras<br>SEM GTIN         |   | uuto sent oniv |   |
| <ul> <li>digo de Identificação Interno - Autom</li> <li>10</li> <li>) Percentual de Lucro (Custo + Porcentag</li> </ul> | ático Cód               | igo de barras<br>SEM GTIN         |   | duto sem oniv  |   |
| digo de Identificação Interno - 🗌 Autom<br>10<br>) Percentual de Lucro (Custo + Porcentag<br>Unidade de medida          | ático Cód<br>em)<br>* P | igo de barras<br>SEM GTIN<br>reço |   | duo seni Grin  |   |
| 10<br>) Percentual de Lucro (Custo + Porcentag<br>Unidade de medida<br>UNID - Unidade                                   | ático Cód<br>em)<br>* P | igo de barras<br>GEM GTIN<br>reço |   | duo seni Grin  |   |

×

# Unidade de medida

Escolha qual a unidade de medida se adequa ao tipo de produto cadastrado.

| Básico Imagens Comp                                                                             | Plementares Fiscal Vale/Voucher              |
|-------------------------------------------------------------------------------------------------|----------------------------------------------|
| Empresa                                                                                         |                                              |
| M - Metro                                                                                       |                                              |
| M2 - Metro quadrado                                                                             |                                              |
| M3 - Metro Cúbico                                                                               | * Categorias                                 |
| MILHEI - Milheiro                                                                               |                                              |
| MWH - MegaWatt Hora                                                                             | Selecionar 🗸 🕇                               |
| PACOTE - Pacote                                                                                 |                                              |
| PALETE - Palete                                                                                 |                                              |
| PARES - Pares                                                                                   |                                              |
| PC - Peça                                                                                       |                                              |
| POTE - Pote                                                                                     |                                              |
| K - Quilate                                                                                     | -                                            |
| RESMA - Resma                                                                                   |                                              |
| ROLO - Rolo                                                                                     |                                              |
| SACO - Saco                                                                                     |                                              |
| SACOLA - Sacola                                                                                 | Coalgo de barras / GTIN - M Produto sem GTIN |
| TAMBOR - Tambor                                                                                 | SEM GTIN                                     |
| TANQUE - Tanque                                                                                 |                                              |
| TON - Tonelada                                                                                  |                                              |
| TUBO - Tubo                                                                                     | * Preco                                      |
| UNID - Unidade                                                                                  | ▼                                            |
| UNID - Unidade                                                                                  | ♥ 0,00                                       |
| D ATIVO - CASO NÃO ESTEJA HABILITADO NÃO SER<br>Campos com asteriscos são obrigatórios para pod | Á POSSÍVEL VENDER ESTE PRODUTO<br>er salvar) |

# Preço

Determine o preço do produto, não esqueça de adequar o preço à unidade de medida cadastrada no passo anterior.

| Básico                | Imagens                | Compleme        | entares      | Fiscal              | Vale/Vouch     | her |
|-----------------------|------------------------|-----------------|--------------|---------------------|----------------|-----|
| * Empresa             |                        |                 |              |                     |                |     |
| Empresa01 - 07.92     | 22.150/0001-00 - Empre | esa 01          |              | ې پ                 |                |     |
| * Forma de comerc     | ialização do produto   |                 | * Categoria  | S                   |                |     |
| Preço unitário        |                        | ~               | Seleciona    | r                   | ~              | +   |
| Subcategorias         |                        |                 |              |                     |                |     |
| Selecionar            |                        | <b>+</b>        |              |                     |                |     |
| * Descrição (Título o | do produto)            |                 |              |                     |                |     |
| Código de Identificaç | ção Interno - 🗌 Auton  | nático          | Código de bo | nrras / GTIN - 🗹 Pr | oduto sem GTIN | ?   |
| 10                    |                        |                 | SEM GTIN     |                     |                |     |
| Percentual de Lu      | cro (Custo + Porcentaç | jem)            |              |                     |                |     |
| * Unidade de media    | da                     |                 | * Preço      |                     |                |     |
| UNID - Unidade        |                        | ~               | 15,00        |                     |                |     |
| ATIVO - CASO I        | NÃO ESTEJA HABILITAD   | O NÃO SERÁ PO   | SSÍVEL VENDE | R ESTE PRODUTO      |                |     |
| * (Campos com aste    | riscos são obrigatório | s para poder sa | lvar)        |                     |                |     |

# 4. Imagens

Escolha uma imagem para representar o produto no aplicativo. Você pode escolher uma imagem que já esteja no seu computador ou buscar uma na internet.

×

Salvar

|        | dastro          |                |               | ×            |
|--------|-----------------|----------------|---------------|--------------|
| Básico | Imagens         | Complementares | Fiscal        | Vale/Voucher |
|        | <u>ل</u> م      |                |               |              |
|        | Buscar no compu | tador          | Buscar na Web |              |
|        |                 |                |               | Salvar       |

## 5. Complementares

As informações complementares são importantes para ter um cadastro completo e eficiente dos seus produtos.

**Vasilhame:** <u>Clique aqui</u> para ver como funciona a função "Vasilhame" no seu Painel Web Veloce.

| Produto Cad        | astro                 |                                    |                  | ×                           |
|--------------------|-----------------------|------------------------------------|------------------|-----------------------------|
| Básico             | Imagens               | Complementares                     | Fiscal           | Vale/Voucher                |
| 🗆 Ativar a venda   | a deste produto a     | través do Cardápio Web 🚱           |                  |                             |
| Marcar como Fav    | vorito (Quando esta c | opção estiver ativa, o produto iró | aparecer no meni | u Favoritos do aplicativo). |
| Vasilhame          |                       |                                    |                  | +                           |
|                    |                       |                                    |                  | Ψ.                          |
| Descrição detalhad | la                    |                                    |                  |                             |
|                    |                       |                                    |                  |                             |
|                    |                       |                                    |                  |                             |
|                    |                       |                                    |                  |                             |
|                    |                       |                                    |                  | 1.                          |

Escreva uma descrição detalhada do seu produto, esta descrição vai aparecer quando o usuário efetuar um clique longo no produto app Veloce ou para visualização no cardápio digital ou site, lembre-se de descrever da melhor maneira possível:

| ,  |
|----|
| 11 |
|    |
|    |

**Fornecedor**: Selecione o fornecedor do produto dentro da listagem de fornecedores que você já cadastrou. Se o fornecedor do produto em questão não estiver na lista, clique no "+" ao lado para cadastrá-lo.

| Fornecedor                                        | Preço de custo       |
|---------------------------------------------------|----------------------|
| Selecione 🗸 🕇                                     |                      |
| Preço Atacado                                     | Estoque Atacado      |
|                                                   |                      |
| * Visualização de produto para cozinha / bar      |                      |
| Nenhum lugar                                      | ~                    |
| * Produto possui tempo de preparo?                |                      |
| Não                                               | ~                    |
| Controlar o estoque para que não permita venda ne | gativa deste produto |
| Estoque atual                                     |                      |
| 0,00                                              |                      |
|                                                   |                      |
|                                                   | Salvar               |

**Preço custo:** Registre o preço de custo do produto para melhor administrar suas finanças.

| Fornecedor                                         | Preço de custo      |
|----------------------------------------------------|---------------------|
| Selecione 🗸 🕇                                      |                     |
| Preço Atacado                                      | Estoque Atacado     |
|                                                    |                     |
| * Visualização de produto para cozinha / bar       |                     |
| Nenhum lugar                                       | ~                   |
| * Produto possui tempo de preparo?                 |                     |
| Não                                                | ~                   |
| Controlar o estoque para que não permita venda neg | ativa deste produto |
| Estoque atual                                      |                     |
| 0,00                                               |                     |
|                                                    | Salvar              |

Visualização de produto para cozinha/bar: Escolha se seu produto será direcionado para a cozinha ou bar, caso nenhuma das opções se aplique, selecione "Nenhum lugar".

| Fornecedor                                        | Preço de custo       |
|---------------------------------------------------|----------------------|
| Selecione 🗸 🕇                                     |                      |
| Preço Atacado                                     | Estoque Atacado      |
| * Visualização de produto para cozinha / bar      |                      |
| Nenhum lugar                                      | ~                    |
| Nenhum lugar                                      |                      |
| Cozinha                                           |                      |
| Bar                                               |                      |
| 1100                                              |                      |
| Controlar o estoque para que não permita venda ne | aativa deste produto |
|                                                   | J                    |
| Estoque atual                                     |                      |
| 0,00                                              |                      |
|                                                   |                      |
|                                                   | Salvar               |
|                                                   |                      |

Defina se o seu produto possui tempo de preparo para melhor controle da sua operação e melhor experiência do seu cliente.

\* Produto possui tempo de preparo?

**Controlar o estoque para que não permita venda negativa desde produto:** Ao habilitar essa função, seu produto só estará disponível para venda se houver insumos para produzi-lo.

Controlar o estoque para que não permita venda negativa deste produto

#### Estoque atual

Defina a quantidade em estoque do produto que você está cadastrando.

Estoque atual

10,00

## 6. Fiscal

Agora você irá cadastrar as informações referentes a questões fiscais do produto que está sendo cadastrado.

**Perfil de Imposto:** Selecione o tipo de imposto que será aplicado sobre o produto. Caso o imposto referente a este produto não conste na lista de impostos, cadastre o imposto clicando no botão "+".

| Básico Imagens Complementares                          | Fiscal Vale/Voucher |
|--------------------------------------------------------|---------------------|
| Perfil de Imposto                                      |                     |
| Selecione                                              | ~ +                 |
| NCM CEST                                               | $\sim$              |
|                                                        |                     |
| Código de Benefício Fiscal na UF                       |                     |
|                                                        |                     |
| Código de barras/ GTIN tributável - 🛛 Produto sem GTIN |                     |
|                                                        |                     |
|                                                        | Salvar              |

Nos campos a seguir, registre a Nomenclatura Comum do Mercosul e o Código Especificador da Substituição Tributária do seu produto.

| Produto cad         | lastro                 |                 |        | ×            |
|---------------------|------------------------|-----------------|--------|--------------|
| Básico              | Imagens                | Complementares  | Fiscal | Vale/Voucher |
| Perfil de Imposto   |                        |                 |        |              |
| Selecione           |                        |                 | ~      | +            |
| NCM                 |                        | CEST            |        |              |
|                     |                        |                 |        |              |
| Código de Benefício | o Fiscal na UF         |                 |        |              |
|                     |                        |                 |        |              |
| Código de barras/   | GTIN tributável - 🗌 Pr | roduto sem GTIN |        |              |
|                     |                        |                 |        |              |
|                     |                        |                 |        | Salvar       |

**Código de Benefício Fiscal na UF:** Informe o código do tipo de incentivo tributário que a empresa está recebendo.

| Produto Cadastro                        |                  |        | ×            |
|-----------------------------------------|------------------|--------|--------------|
| Básico Imagens                          | Complementares   | Fiscal | Vale/Voucher |
| Perfil de Imposto                       |                  |        |              |
| Selecione                               |                  | ~      | , +          |
| NCM                                     | CEST             |        |              |
|                                         |                  |        |              |
| Código de Benefício Fiscal na UF        |                  |        |              |
|                                         |                  |        |              |
| Código de barras/ GTIN tributável - 🗌 I | Produto sem GTIN |        |              |
|                                         |                  |        |              |
|                                         |                  |        | Salvar       |

**Código de barras/GTIN tributável:** Informe o código de barras tributável, caso o produto não tenha GTIN, marque a opção "Produto sem GTIN"

|                     | astro                 |                 |        | ×            |
|---------------------|-----------------------|-----------------|--------|--------------|
| Básico              | Imagens               | Complementares  | Fiscal | Vale/Voucher |
| Perfil de Imposto   |                       |                 |        |              |
| Selecione           |                       |                 | ~      | . +          |
| NCM                 |                       | CEST            |        |              |
|                     |                       |                 |        |              |
| Código de Benefício | Fiscal na UF          |                 |        |              |
|                     |                       |                 |        |              |
| Código de barras/ 0 | GTIN tributável - 🗌 P | roduto sem GTIN |        |              |
|                     |                       |                 |        |              |
|                     |                       |                 |        | Salvar       |

## 7. Vale/Voucher

Habilite a impressão de vale/voucher para emitir ingressos para seu evento ou estabelecimento.

| Produto Cad                             | astro                                   |                               |                       | ×                         |
|-----------------------------------------|-----------------------------------------|-------------------------------|-----------------------|---------------------------|
| Básico                                  | Imagens                                 | Complementares                | Fiscal                | Vale/Voucher              |
| Impressão de vale<br>roduto no balcão ( | e/voucher/ficha - Por n<br>ou ingresso. | neio de compras pré-pagas,    | o cliente compra ticl | cets impressos e retira o |
| Sim                                     |                                         |                               |                       | ~                         |
| Imagem a ser utili                      | izada na impressão do                   | cabeçalho do vale             |                       |                           |
| Empresa                                 |                                         |                               |                       | ~                         |
| VALE<br>Imprimir QrCode                 |                                         |                               |                       |                           |
| Não                                     |                                         |                               |                       | ~                         |
| 🗆 Impressão de v                        | ale opcional no mome                    | nto da venda.                 |                       |                           |
| 🗆 Customizar tarr                       | nanho da imagem impi                    | ressa no vale/voucher para e  | ste produto.          |                           |
| O Verificar se Ever                     | nto Social do pedido es                 | tá ativo para validação do vo | ale                   |                           |
|                                         |                                         |                               |                       | Salvar                    |

Quando habilitado, vai liberar os campos referentes à venda por Vale ou Voucher.

Configure qual imagem será impressa no Vale/Voucher.

Empresa: imprime o logo da sua empresa conforme configurado no seu App Veloce.

Produto: imprime a imagem referente ao produto, conforme configuração do produto.

Nenhuma imagem: não será impressa nenhuma imagem no vale ou voucher.

|                                                     |                                                                     |                                                                                   |                                       | ×                          |
|-----------------------------------------------------|---------------------------------------------------------------------|-----------------------------------------------------------------------------------|---------------------------------------|----------------------------|
| Básico                                              | Imagens                                                             | Complementares                                                                    | Fiscal                                | Vale/Voucher               |
| * Impressão de val<br>produto no balcão             | e/voucher/ficha - Por<br>ou ingresso.                               | meio de compras pré-pagas,                                                        | o cliente compra tia                  | ckets impressos e retira o |
| Sim                                                 |                                                                     |                                                                                   |                                       | *                          |
| * Imagem a ser uti                                  | lizada na impressão d                                               | o cabeçalho do vale                                                               |                                       |                            |
| Empresa                                             |                                                                     |                                                                                   |                                       | ~                          |
| Empresa                                             |                                                                     |                                                                                   |                                       |                            |
| Produto                                             |                                                                     |                                                                                   |                                       |                            |
| Nenhuma imagen                                      | n                                                                   |                                                                                   |                                       |                            |
| * Imprimir QrCode                                   |                                                                     |                                                                                   |                                       |                            |
| Não                                                 |                                                                     |                                                                                   |                                       | *                          |
| Não                                                 | vale opcional no mom                                                | ento da venda.                                                                    |                                       | ~                          |
| Não                                                 | vale opcional no mom<br>nanho da imagem im                          | ento da venda.<br>pressa no vale/voucher para e                                   | iste produto.                         | ~                          |
| Não Impressão de v Customizar tar Largura da imager | vale opcional no mom<br>nanho da imagem im<br>n em PIXEL da impress | ento da venda.<br>pressa no vale/voucher para e<br>tão do seu vale ou voucher. Vo | iste produto.<br>Ilor Máximo de 500 p | ✓                          |
| Não                                                 | vale opcional no mom<br>nanho da imagem im<br>n em PIXEL da impress | ento da venda.<br>pressa no vale/voucher para e<br>ião do seu vale ou voucher. Va | iste produto.<br>Ilor Máximo de 500 p | ✓                          |

Configure qual o título será impresso no vale, você pode usar o nome que preferir. Por padrão, a nomenclatura será "VALE".

| Básico                                                                   | Imagens                               | Complementares                  | Fiscal               | Vale/Voucher                |
|--------------------------------------------------------------------------|---------------------------------------|---------------------------------|----------------------|-----------------------------|
| * Impressão de vale<br>produto no balcão                                 | e/voucher/ficha - Por<br>ou ingresso. | meio de compras pré-pagas,      | o cliente compra t   | ickets impressos e retira o |
| Sim                                                                      |                                       |                                 |                      | ~                           |
| * Imagem a ser utili                                                     | izada na impressão d                  | o cabeçalho do vale             |                      |                             |
| Empresa                                                                  |                                       |                                 |                      | *                           |
| * Titulo que será uti                                                    | lizado para identificaç               | ção do Vale (Padrão: "VALE"). E | x.: Ticket, Ingresso |                             |
| VALE                                                                     |                                       |                                 |                      |                             |
| * Imprimir QrCode                                                        |                                       |                                 |                      |                             |
| Não                                                                      |                                       |                                 |                      | *                           |
| 🗆 Impressão de v                                                         | ale opcional no mom                   | ento da venda.                  |                      |                             |
| Customizar tamanho da imagem impressa no vale/voucher para este produto. |                                       |                                 |                      |                             |
| Largura da imagen                                                        | n em PIXEL da impress                 | ão do seu vale ou voucher. Vo   | alor Máximo de 500   | pixels.                     |
| 200                                                                      |                                       |                                 |                      |                             |
| 🗆 Verificar se Ever                                                      | nto Social do pedido e                | está ativo para validação do v  | ale                  |                             |
|                                                                          |                                       |                                 |                      | Salvar                      |

Escolha agora se o vale irá contar com um QRCode previamente definido para o produto que você está cadastrando.

| Produto Cadas                                 | tro                               |                             |                           | ×                         |
|-----------------------------------------------|-----------------------------------|-----------------------------|---------------------------|---------------------------|
| Básico                                        | Imagens                           | Complementares              | Fiscal                    | Vale/Voucher              |
| * Impressão de vale/v<br>produto no balcão ou | oucher/ficha - Por r<br>ingresso. | neio de compras pré-pago    | as, o cliente compra ticl | kets impressos e retira o |
| Sim                                           |                                   |                             |                           | ~                         |
| * Imagem a ser utiliza                        | da na impressão do                | cabeçalho do vale           |                           |                           |
| Empresa                                       |                                   |                             |                           | ~                         |
| * Titulo que será utilizo                     | xdo para identificaç              | ão do Vale (Padrão: "VALE") | ). Ex.: Ticket, Ingresso  |                           |
| VALE                                          |                                   |                             |                           |                           |
| * Imprimir QrCode                             |                                   |                             |                           |                           |
| Não                                           |                                   |                             |                           | ~                         |
| Sim                                           |                                   |                             |                           |                           |
| Não                                           |                                   |                             |                           |                           |
| 🗹 Customizar tamar                            | nho da imagem imp                 | ressa no vale/voucher par   | a este produto.           |                           |
| Largura da imagem e                           | m PIXEL da impressõ               | io do seu vale ou voucher.  | Valor Máximo de 500 pi    | ixels.                    |
| 200                                           |                                   |                             |                           |                           |
| O Verificar se Evento                         | ) Social do pedido es             | itá ativo para validação do | o vale                    |                           |
|                                               |                                   |                             |                           | Salvar                    |

Marque a opção abaixo caso você deseja que a impressão de Vale/Voucher seja opcional.

|                                             | istro                               |                                  |                      | ×                         |
|---------------------------------------------|-------------------------------------|----------------------------------|----------------------|---------------------------|
| Básico                                      | Imagens                             | Complementares                   | Fiscal               | Vale/Voucher              |
| * Impressão de vale;<br>produto no balcão o | /voucher/ficha – Por<br>u ingresso. | meio de compras pré-pagas, o     | o cliente compra tic | kets impressos e retira o |
| Sim                                         |                                     |                                  |                      | ~                         |
| * Imagem a ser utiliz                       | ada na impressão d                  | o cabeçalho do vale              |                      |                           |
| Empresa                                     |                                     |                                  |                      | ~                         |
| * Titulo que será utili                     | zado para identificaç               | ção do Vale (Padrão: "VALE"). Ex | .: Ticket, Ingresso  |                           |
| VALE                                        |                                     |                                  |                      |                           |
| * Imprimir QrCode                           |                                     |                                  |                      |                           |
| Não                                         |                                     |                                  |                      | ~                         |
| 🗆 Impressão de vo                           | ile opcional no mom                 | ento da venda.                   |                      |                           |
| 🗹 Customizar tama                           | anho da imagem imp                  | pressa no vale/voucher para es   | ste produto.         |                           |
| Largura da imagem                           | em PIXEL da impress                 | ão do seu vale ou voucher. Val   | or Máximo de 500 p   | vixels.                   |
| 200                                         |                                     |                                  |                      |                           |
| Verificar se Even                           | to Social do pedido e               | stá ativo para validação do va   | le                   |                           |
|                                             |                                     |                                  |                      | Salvar                    |

Marque esta opção caso você queira escolher qual o tamanho da imagem que será impressa no Vale/Voucher. Atente-se para as especificações.

Para saber mais sobre essa funcionalidade, leia: <u>Configuração para impressão</u> <u>de Vale/Voucher</u>

Por fim, clique no botão Salvar para salvar todas as configurações do seu produto.

Salvar

Lembramos que nossa equipe de suporte está sempre à disposição para auxiliá-

lo em qualquer dúvida ou dificuldade que possa surgir durante o processo. Não hesite em entrar em contato!

Estamos empenhados em fornecer as melhores soluções e continuaremos a inovar para atender às suas necessidades.

Precisa de ajuda? suporte@veloce.tech Fone: (51) 3108-0066 Visite também nossa base de conhecimento: cac.veloce.tech/ Mande o seu feedback ou sugestões: contato@veloce.tech